## **Read this First**

This Quick Start Sheet describes the installation and configuration of four product families:

- SDBX CATx KVM Extenders
- SDLink CATx KVM Mini Extenders
- SDLink CAT5/5e KVM Extenders
- SDRK CATx KVM Extender Local Hubs

Please follow these instructions to set up your KVM extender. To get the best out of the system, it is *essential* that you configure it correctly and tune the video signal.

For more information, you can download the full manual for your product from:

#### http://manuals.kvmextender.info

We strongly recommend that you read the full manual, particularly if you have purchased an SDBX system.

If you have any problems or questions, contact your dealer for technical support.

## **Extender Compatibility**

You can use SDLink and SDBX products belonging to the *same* family in any combination. For example, it is not possible to mix Standard and Audio products within a system.

| Family                 | SDLink                                                     | SDBX                                                                 | Mini Extenders                                  | Local Hubs                   |
|------------------------|------------------------------------------------------------|----------------------------------------------------------------------|-------------------------------------------------|------------------------------|
| Standard/<br>Switching | SDLink1<br>SDLink2<br>SDLink2/SW<br>SDLink/R<br>SDLink/RSW | SDBX/S1<br>SDBX/D1<br>SDBX/S2<br>SDBX/R1<br>SDBX/R2<br>SDBX/R4       | SDLink/LC<br>SDLink/DM<br>SDLink/RLC<br>SDRK/6R | SDRK/6<br>SDRK/6D<br>SDRK/12 |
| Audio                  | SDLink1/AU<br>SDLink2/AU<br>SDLink/RA                      | SDBX/SA1<br>SDBX/DA1<br>SDBX/SA2<br>SDBX/RA1<br>SDBX/RA2<br>SDBX/RA4 | SDLink/AM<br>SDLink/MAR<br>SDRK/6RA             | SDRK/6A<br>SDRK/6AD          |
| Serial                 | SDLink1/S<br>SDLink2/S<br>SDLink/RS                        |                                                                      |                                                 | SDRK/6S<br>SDRK/6SD          |
| SUN                    | SDLink1/SU<br>SDLink2/SU<br>SDLink/RSU                     |                                                                      |                                                 |                              |

## Overview

A basic KVM extension system comprises a *Local* unit (transmitter) and a *Remote* unit (receiver). The Local unit connects directly to the computer (or a KVM switch system) using the supplied cable(s). The user *console* (keyboard, mouse and monitor) attaches to the Remote unit. The Remote and Local units communicate video and data information along the connecting CATx cable.

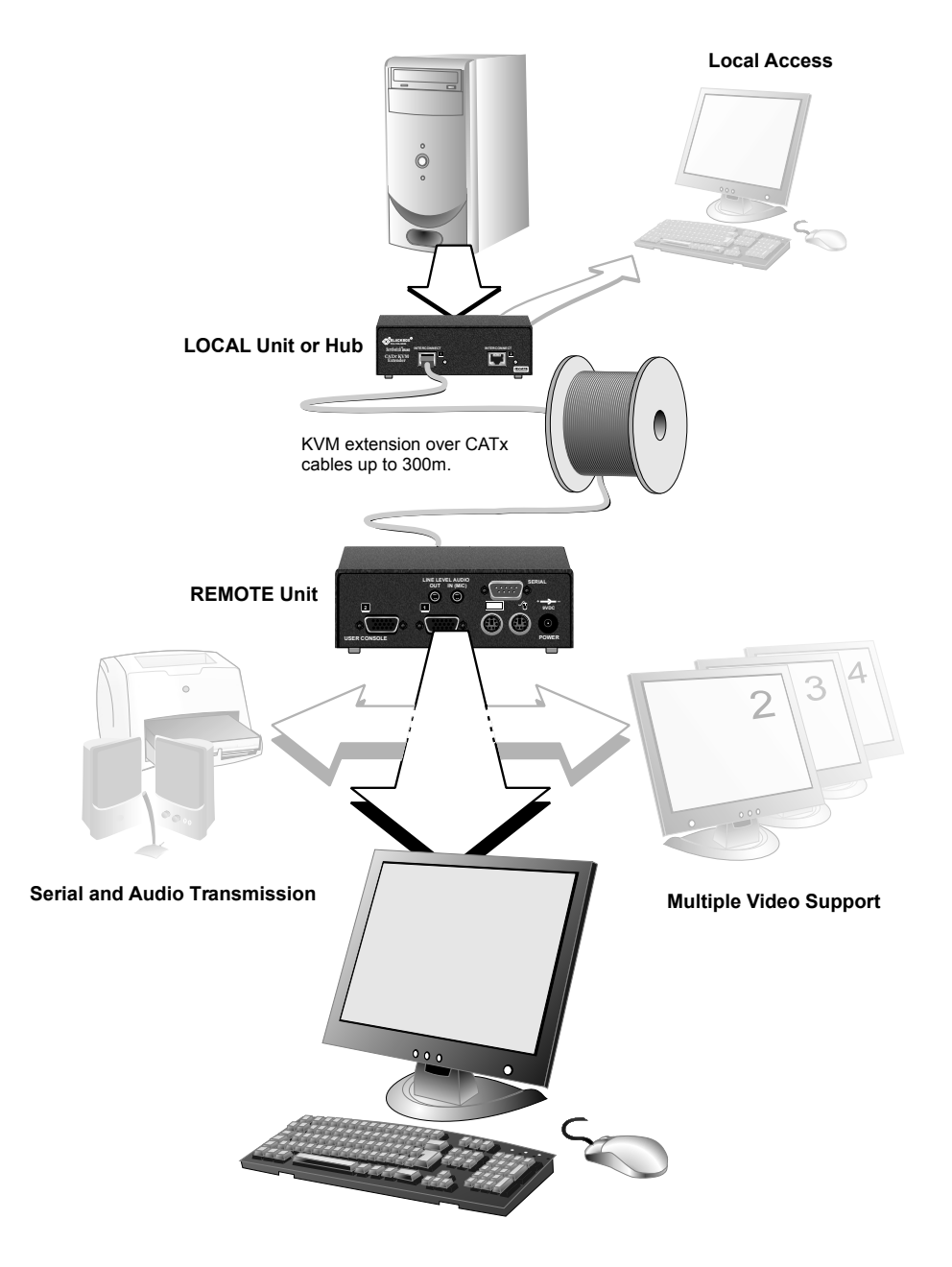

### Installation

The SDBX product range enables high-resolution video, PS/2 keyboard and mouse, stereo audio, and serial port signals to be communicated up to 300m over Category 5, 5e, 6 or higher (CATx) cable.

Within the product range, models are available with combinations of the following additional interfaces:

- Audio and Serial: bi-directional stereo audio (16-bit digitized) and transparent serial COM port (to 19.2Kbps).
- Dual access: allowing a second user console at the Local unit.
- Multiple video channels: single, dual and quad video heads.

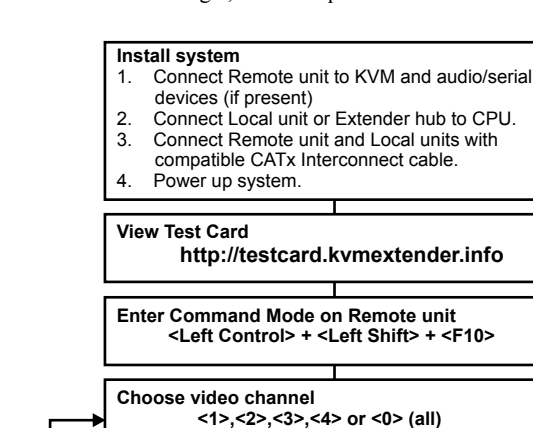

## Commands

The following table summarizes the 'hot' key command sequences used in system configuration and video tuning on a Remote unit console.

| Command Mode                      |                                                                 |  |
|-----------------------------------|-----------------------------------------------------------------|--|
| Enter Command Mode                | <left control=""> + <left shift=""> + <f10></f10></left></left> |  |
| Exit Command Mode & Save          | <esc></esc>                                                     |  |
| Exit Command Mode Without Save    | <left control=""> + <esc></esc></left>                          |  |
| Video Channel Selection           |                                                                 |  |
| Select Channel For Adjustment     | <1>, <2>, <3> or <4>                                            |  |
| Select ALL Video Channels         | <0>                                                             |  |
| Assisted EQ                       |                                                                 |  |
| Next Assisted EQ Setting          | <left control=""> + <page up=""></page></left>                  |  |
| Previous Assisted EQ Setting      | <left control=""> + <page down=""></page></left>                |  |
| Reset EQ & Delay Values           | <left control=""> + <home></home></left>                        |  |
| Reset EQ Values                   | <left control=""> + <end></end></left>                          |  |
| LF/HF Equalization                |                                                                 |  |
| Increase LF Equalization (Coarse) | <l> + <up arrow=""></up></l>                                    |  |
| Increase LF Equalization (Fine)   | <l> + <right arrow=""></right></l>                              |  |
| Decrease LF Equalization (Coarse) | <l> + <down arrow=""></down></l>                                |  |
| Decrease LF Equalization (Fine)   | <l> + <left arrow=""></left></l>                                |  |
| Increase HF Equalization (Coarse) | <h>+ <up arrow=""></up></h>                                     |  |
| Increase HF Equalization (Fine)   | <h> + <right arrow=""></right></h>                              |  |
| Decrease HF Equalization (Coarse) | <h>+ <down arrow=""></down></h>                                 |  |
| Decrease HF Equalization (Fine)   | <h> + <left arrow=""></left></h>                                |  |
| Quick Skew                        |                                                                 |  |
| Toggle RED Delay (19nS)           | <left control=""> + <r></r></left>                              |  |
| Toggle GREEN Delay (19nS)         | <left control=""> + <g></g></left>                              |  |
| Toggle BLUE Delay (19nS)          | <left control=""> + <b></b></left>                              |  |
| Delay (Skew)                      |                                                                 |  |
| Increase RED Delay                | <r> + <right arrow=""></right></r>                              |  |
| Increase GREEN Delay              | <g> + <right arrow=""></right></g>                              |  |
| Increase BLUE Delay               | <b> + <right arrow=""></right></b>                              |  |
| Decrease RED Delay                | <r> + <left arrow=""></left></r>                                |  |
| Decrease GREEN Delay              | <g> + <left arrow=""></left></g>                                |  |
| Decrease BLUE Delay               | <b> + <left arrow=""></left></b>                                |  |
| Reset Commands                    |                                                                 |  |
| Reset Mouse and Keyboard          | <f1></f1>                                                       |  |
| Mouse Recovery                    | <f3></f3>                                                       |  |
| Set Extender To Default State     | <left control=""> + <f9></f9></left>                            |  |
| Other Commands                    |                                                                 |  |
| Toggle Remote Unit Private Mode   | <scroll lock=""></scroll>                                       |  |
| Toggle Local Unit Initial Hot Key | <f7></f7>                                                       |  |
| Local Unit Scroll Lock Key Mode   | <f5></f5>                                                       |  |
|                                   | BEMOTE                                                          |  |

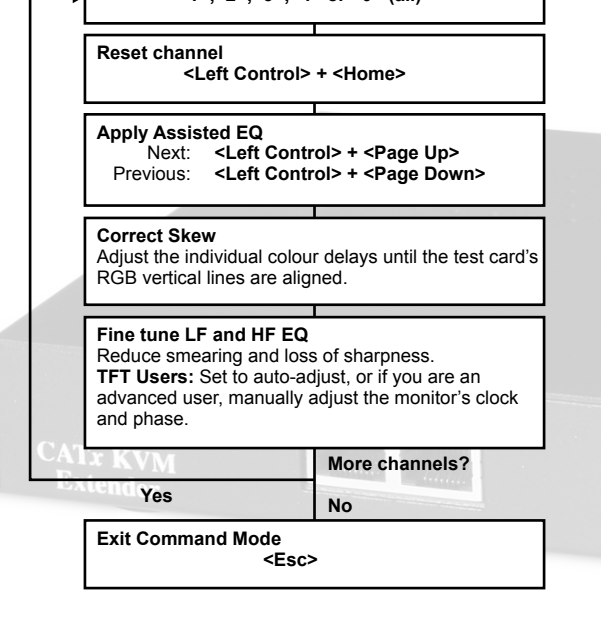

NEVER CONNECT A REMOTE UNIT'S POWER SUPPLY TO A LOCAL UNIT. THIS COULD DAMAGE THE EXTENDER SYSTEM.

# Installation

CATx KVM Mini Extenders enable high-resolution video, PS/2 keyboard and mouse, stereo audio and serial port signals to be communicated up to 50m over CATx (Category 5, 5e, 6 or higher) UTP/STP 4-pair cable.

- Within the product range, models are available with combinations of the following additional interfaces: · Audio and Serial: bi-directional stereo audio (16-bit digitized) and transparent serial COM port (to 19.2Kbps).
- Dual access: allowing a second user console at the Local unit.
- · 6-port Remote Hubs in a rackmount chassis.

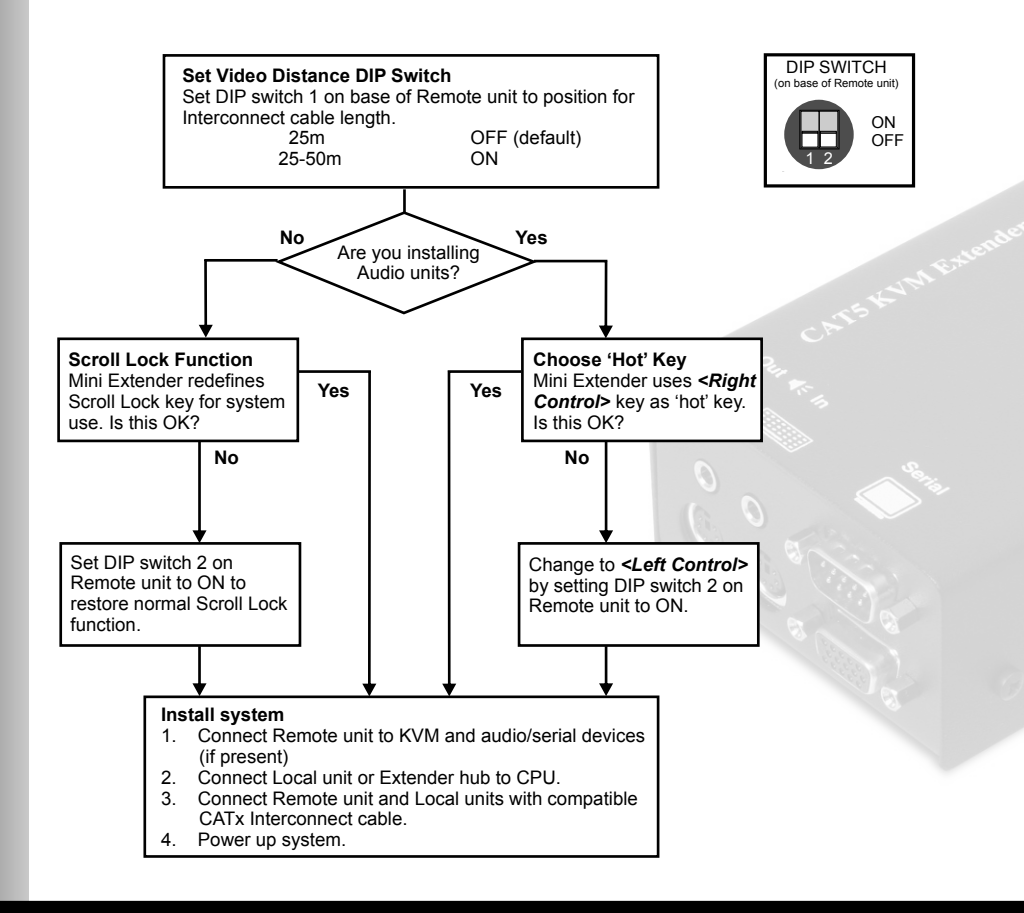

# Commands

The implementation of commands in the Mini Extender family differs in Standard and Audio systems

#### Standard Units

Standard and Dual Access Mini Extenders redefine the Scroll Lock key for issuing system commands

| Command                                           | Key Sequence                                                                                                    |
|---------------------------------------------------|----------------------------------------------------------------------------------------------------|
| Reset Keyboard and Mouse Devices                  | <scroll lock=""></scroll>                                                                                                    |
| Mouse Recovery                                    | Hold down <b>Left and Right Mouse buttons</b><br>then press <scroll lock=""></scroll>                                                |
| Dual Access Systems Only (for examp               | ole, SDLink/DM):                                                                                                    |
| Activate Console<br>(Local or Remote console)     | Any key or mouse action<br>Only operates if other console has been inactive for at least 2s                                          |
| Start/End Private Session<br>(Local console only) | Scroll Lock><br>also resets keyboard and mouse. To do so without starting Private<br>session, press <scroll lock=""> twice.</scroll> |

#### **Audio Units**

After pressing and releasing an initial 'hot' key, normally <*Right Control*>, on the Remote keyboard, you can issue a number of commands:

| Command                                                  | <i>Key (after pressing 'hot' key)</i><br><num-pad arrow="" up=""></num-pad>                 |  |
|----------------------------------------------------------|---------------------------------------------------------------------------------------------|--|
| <b>Reset Local Keyboard and Mouse</b>                    |                                                                                             |  |
| Mouse Recovery                                           | <num-pad arrow="" left=""></num-pad>                                                        |  |
| When Remote Unit is used with com<br>example, SDRK/6AD): | patible Dual Access Audio Local Units/Hubs (for                                             |  |
| Activate Console                                         | Any key or mouse action<br>Only operates if other console has been inactive for at least 2s |  |
| Start/End Private Session<br>at remote console           | <scroll lock=""></scroll>                                                                   |  |

You can change the 'hot' key to **<Left Control>** by setting DIP switch 2 to ON.

# Installation

The SDLink CAT5/5e KVM Extender Range enables high-resolution video, PS/2 keyboard and mouse, stereo audio, and serial port signals to be communicated up to 300m over Category 5/5e UTP/STP 4-pair cable.

- Within the product range, models are available with combinations of the following additional interfaces: · Audio and Serial: bi-directional stereo audio (16-bit digitized) and transparent serial COM port
- (to 19.2Kbps).
- Serial only: serial COM port for asynchronous RS232 devices operating at 1200, 9600 or 19,200 bps (8 data bits, no parity, 1 stop bit).
- · Dual access: allowing a second user console at the Local unit.
- KVM switch: allowing additional CPU to be connected to Remote unit and used as console.

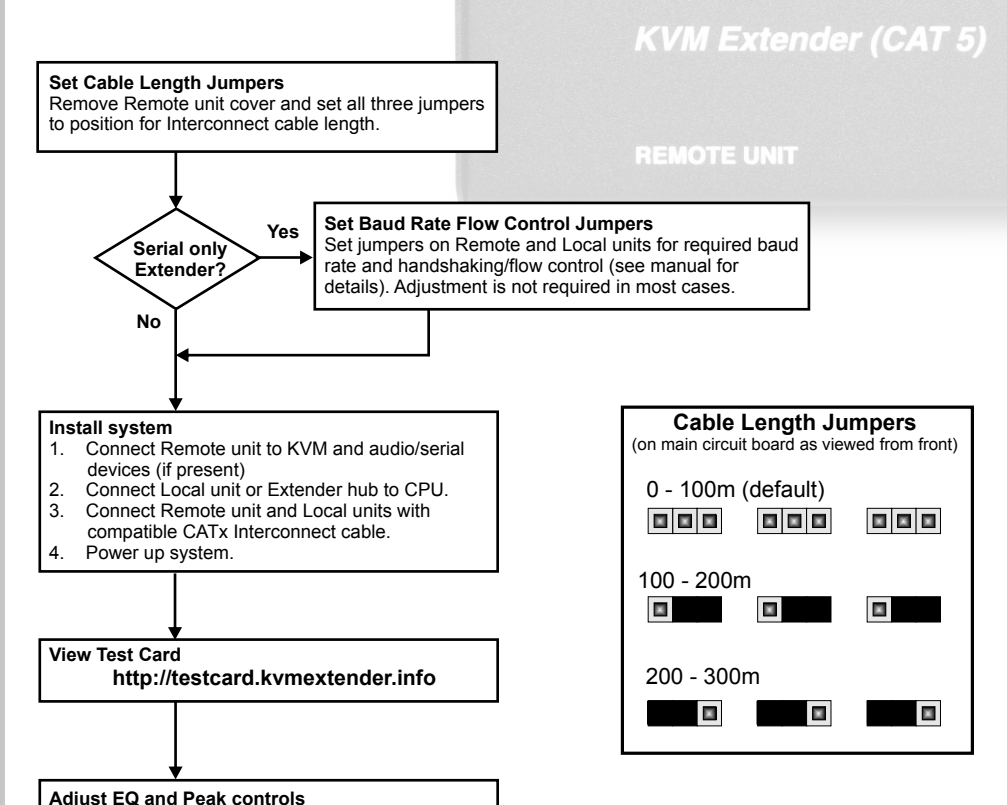

# Commands

In the SDLink CAT5/5e KVM Extender family, commands are implemented in two ways: for Standard and Serial units this involves using the Scroll Lock key; for Audio and Switching units, 'hot' key command sequences are used.

#### **Standard and Serial Units**

| Command                                                    | Key Sequence <scroll lock=""></scroll>                                                                                                    |  |
|------------------------------------------------------------|----------------------------------------------------------------------------------------------------|--|
| <b>Reset Keyboard and Mouse Devices</b>                    |                                                                                                    |  |
| Mouse Recovery                                             | Hold down Left and Right Mouse buttons then press <scroll lock=""></scroll>                                                                            |  |
| Dual Access Systems Only (for examp                        | ole, SDLink2):                                                                                                    |  |
| Activate Console Console DEAK<br>(Local or Remote console) | Any key or mouse action<br>Only operates if other console has been inactive for at least 2                                                             |  |
| Start/End Private Session<br>(Local console only)          | <pre><scroll lock=""> also resets keyboard and mouse. To do so without starting Private session, press <scroll lock=""> twice.</scroll></scroll></pre> |  |

#### Audio and Switching Units

After pressing and releasing an initial 'hot' key, normally <*Right Control*>, on the Remote or Local keyboard, you can issue a number of commands: TL C

| Remote Unit Commands                                                                            |                                      |  |  |  |
|-------------------------------------------------------------------------------------------------|--------------------------------------|--|--|--|
| Command                                                                                         | Key (after pressing 'hot' key)       |  |  |  |
| Private Mode <scroll lock=""><br/>(SDLink2/AU, SDLink2/SW, SDLink/RA, SDLink/RSW only)</scroll> |                                      |  |  |  |
| Reset Keyboard and Mouse                                                                        | <num-pad arrow="" up=""></num-pad>   |  |  |  |
| Mouse Recovery                                                                                  | <num-pad arrow="" left=""></num-pad> |  |  |  |
| Switch to other PC<br>(SDLink2/SW and SDLink/RSW only)                                          | <num-pad +=""></num-pad>             |  |  |  |
| Local Unit Commands                                                                             |                                      |  |  |  |
| Command                                                                                         | Key (after pressing 'hot' key)       |  |  |  |
| <b>Private Mode</b><br>(SDLink2/AU and SDLink2/SW only)                                         | <scroll lock=""></scroll>            |  |  |  |
| Reset Keyboard and Mouse                                                                        | <num-pad arrow="" up=""></num-pad>   |  |  |  |
| Mouse Recoverv                                                                                  | <num-pad arrow="" left=""></num-pad> |  |  |  |

please refer to the full manual.

Optimize video quality on Remote console monitor.

The Remote unit contains several configuration DIP switches, please see the full manual for details.

The SDLink2/SW Local unit allows the Local console to operate the Local CPU and the Remote console to operate the Remote CPU at the same time.

disconnected.

hese

S

### Installation

If you are installing a Local Hub, follow the instructions relating to the type of Remote unit you will be using with it.

Each Local Hub port normally takes power through the PS/2 keyboard connection to the host computer. If any ports are used for video/serial only applications, the external 5V PSU (supplied) should be connected to power the rack.

#### NEVER CONNECT A REMOTE UNIT'S POWER SUPPLY TO A LOCAL HUB. THIS COULD DAMAGE THE EXTENDER SYSTEM.

### LEDs

LED off

of the CATx connection:

LED on continuously

LED flashing

Standard: SDRK/6, SDRK/6D, SDRK/12 Serial: SDRK/6S, SDRK/6SD Audio: SDRK/6A, SDRK/6AD The green LED beside each Hub port indicates the power status of the port, and the integrity Port not powered or keyboard PS/2 cable to Local unit Remote unit not powered, CATx cable disconnected, or PC in BIOS boot sequence Dual Access Hubs only: Local console active. Remote unit powered, data link operating correctly.

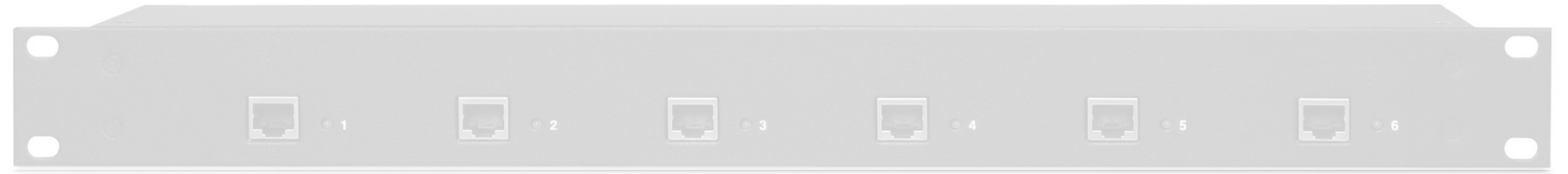